## Guida di riferimento rapido

## Guida per il fornitore - Supporto in lingua locale

**Contesto:** Jaggaer (l'host dell'applicazione ePro di PPG) fornisce l'accesso a numerosi video di supporto per i fornitori. Questi video sono registrati in inglese, ma gli spettatori possono aggiungere i sottotitoli nella lingua locale. Questa guida fornisce istruzioni sul modo in cui visualizzare i sottotitoli nella propria lingua mentre si visualizzano i video di supporto. Abbiamo inoltre incluso dei link ad alcuni video utili quando ci si registra e si inizia a utilizzare il portale.

## Video di formazione utili

| Link al video                                           | Descrizione                                                                                                    |  |
|---------------------------------------------------------|----------------------------------------------------------------------------------------------------|--|
| JI-SN-AV01: JAGGAER Indirect Supplier Network Overview  | Panoramica di base sulla rete Jaggaer e sul modo in cui i fornitori la utilizzano                                              |  |
| JI-SN-AV03: Beginning the Supplier Network Registration | Istruzioni per iniziare il processo di registrazione                                                                           |  |
| JI-SN-AV04: Completing a Customer-Specific Registration | Spiegazione del modo in cui la registrazione<br>differisce per ogni cliente e del motivo (PPG<br>ha requisiti specifici)       |  |
| JI-SN-AV05: Navigating the Supplier Portal              | Descrizione delle funzionalità chiave<br>disponibili tramite il portale dei fornitori.<br>Modalità con cui interagire con PPG. |  |
| JI-SN-AV06: Managing the Network Profile                | Impostazione delle notifiche, aggiunta degli<br>utenti e assegnazione delle autorizzazioni per<br>l'utente                     |  |
| JI-SN-AV18: Creating an Invoice from a Sales Order      | Spiegazione del processo di creazione di una fattura a partire da un ordine di acquisto/ordine di vendita                      |  |
| JI-SN-AV19: Managing Invoices                           | Controllo dello stato delle fatture inviate a PPG                                                                              |  |

## Come aggiungere i sottotitoli ai video di formazione di Jaggaer in qualsiasi lingua?

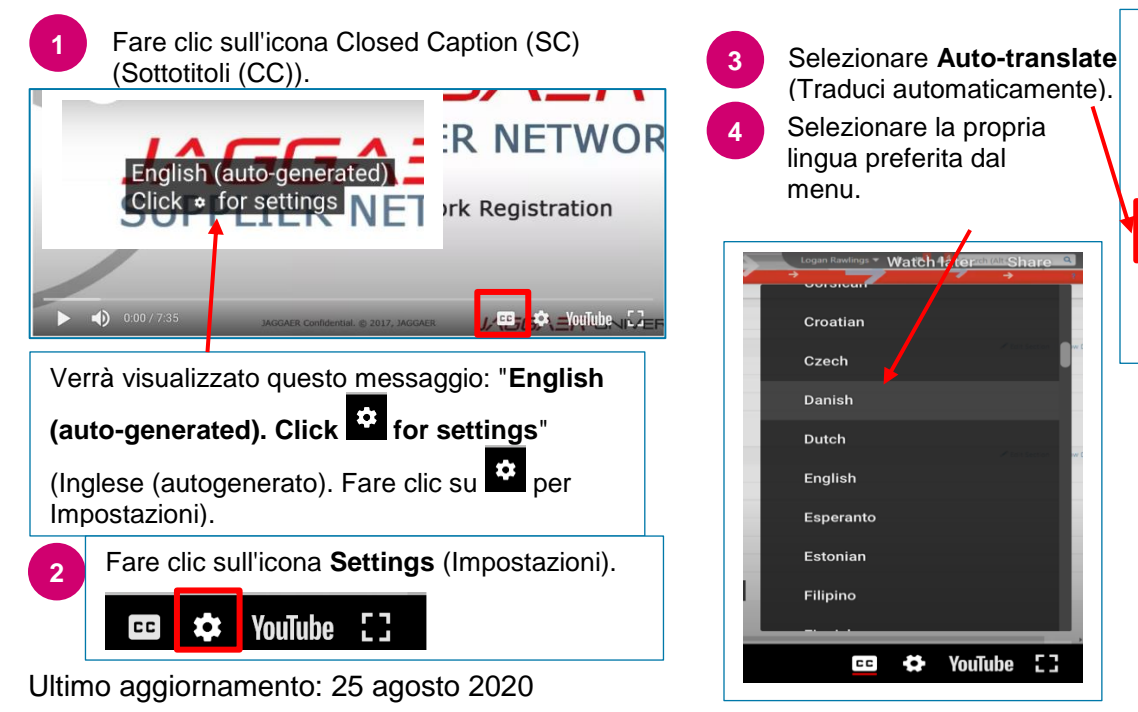

| < | Subtitles/CC             | <u>Options</u> |
|---|--------------------------|----------------|
|   | Off                      |                |
| ~ | English (auto-generated) |                |
|   | Auto-translate           |                |
| _ |                          | ERSITY         |
|   | 🚥 🛟 YouTu                | ıbe 🖸          |

I sottotitoli appariranno nella parte inferiore del video.